# Share and Preserve Your Code

Publishing your code offers many benefits. In addition to **preserving** your code and making it **accessible** to others, publishing also ensures others can **cite** it, **reproduce** it, and helps you contribute to the **open science** movement.

This guide will show you how to use <u>Github</u> to publish your code and <u>Zenodo</u> to archive it and create a citable DOI for your software.

## First: Set Up a GitHub Repository

A GitHub repository can house anything relevant to your project (including code, API documentation, data sets, spreadsheets, etc.) It will have a unique URL you can share with others.

- 1. Log in to <u>GitHub</u>.
- 2. Click the green "Create Repository" button

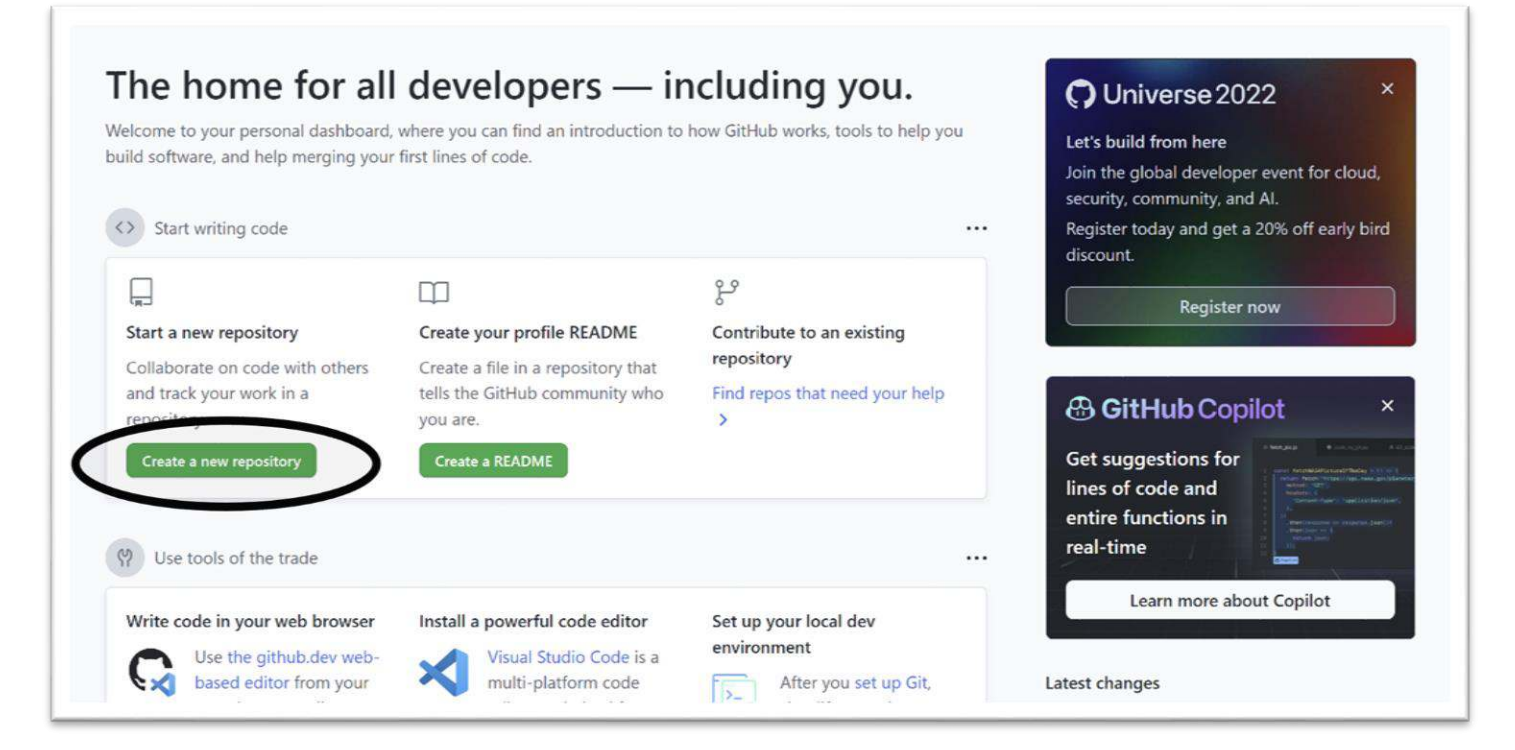

- 3. Choose a descriptive name and write a brief description for your repository.
- 4. Make the repository public (this allows you to archive it).
- 5. Add a README file now or add it later (just make sure you include one!)
- 6. Choose which files not to track (if applicable).
- 7. <u>Choose a license</u> for your repository.
- 8. Create your repository.

| Owner *                                                                                                    | Repository name *                                                                                                    |                   |                                                              | Name and<br>describe vou  |
|----------------------------------------------------------------------------------------------------|----------------------------------------------------------------------------------------------------|-------------------|--------------------------------------------------------------|---------------------------|
| Great repository nam                                                                                                    | es are short and memorable. Need insp                                                                                                    | ration? How about | glowing-telegram?                                            | repository                |
| Description (optional)                                                                                                    |                                                                                                    |                   |                                                              |                           |
|                                                                                                    |                                                                                                    |                   | Make it public                                               | io it                     |
| Public     Anyone on the                                                                                                    | internet can see this repository. You choose w                                                                                                    | ho can commit.    | can be archive                                               | ed                        |
| ○ A Private<br>You choose with the private                                                                                                    | n can sue and commit to this superitors                                                                                                    |                   |                                                              |                           |
|                                                                                                    | o can see and commit to this repository.                                                                                                    |                   |                                                              |                           |
| Initialize this reposit                                                                                                    | or with:                                                                                                    |                   |                                                              |                           |
| I <b>nitialize this reposit</b><br>Skip this step if you'r                                                                                                    | ory with:<br>a importing an existing repository.                                                                                                    |                   |                                                              |                           |
| Initialize this reposit<br>Skip this step if you'r<br>] Add a README fi                                                                                                    | or an see and commit to this repository.<br>Pry with:<br>Proporting an existing repository.                                                                                                    |                   |                                                              | ur                        |
| Initialize this reposit<br>Skip this step if you'r<br>Add a README fi<br>This is where you ca                                                                                                    | or with:<br>e importing an existing repository.<br>le write a long description for your project. Lear                                                                                                    | n more.           | Make yo                                                      | ur<br>for                 |
| Initialize this reposit<br>Skip this step if you'r<br>Add a README fi<br>This is where you car<br>Add .gitignore                                                                                                    | or with:<br>e importing an existing repository.<br>le write a long description for your project. Lear                                                                                                    | n more.           | Make yo<br>selections<br>README, fil                         | ur<br>for<br>les to       |
| Initialize this reposit<br>Skip this step if you'r<br>Add a README fi<br>This is where you car<br>Add .gitignore<br>Choose which files not t                                                                                                    | or with:<br>e importing an existing repository.<br>le write a long description for your project. Lear<br>p track from a list of templates. Learn more.                                                                                                    | n more.           | Make yo<br>selections<br>README, fil<br>ignore               | ur<br>for<br>les to<br>nd |
| Initialize this reposit<br>Skip this step if you'r<br>Add a README fi<br>This is where you car<br>Add .gitignore<br>Choose which files not t<br>.gitignore template: N                                                                                              | or y with:<br>e importing an existing repository.<br>le<br>write a long description for your project. Lear<br>o track from a list of templates. Learn more.<br>one                                                                                              | n more.           | Make yo<br>selections<br>README, fil<br>ignore, a<br>license | ur<br>for<br>les to<br>nd |
| Initialize this reposit<br>Skip this step if you'r<br>Add a README fi<br>This is where you car<br>Add .gitignore<br>Choose which files not t<br>.gitignore template: N<br>Choose a license                                                                          | by with:<br>e importing an existing repository.<br>le<br>write a long description for your project. Lear<br>track from a list of templates. Learn more.<br>one                                                                                                  | n more.           | Make yo<br>selections<br>README, fil<br>ignore, a<br>license | ur<br>for<br>les to<br>nd |
| Initialize this reposit<br>Skip this step if your)<br>Add a READNE fi<br>This is where you can<br>Add .gitignore<br>Choose which files not t<br>.gitignore template: N<br>Choose a license<br>A license tells others wh                                             | ory with:<br>e importing an existing repository.<br>le<br>write a long description for your project. Lear<br>track from a list of templates. Learn more.<br>one                                                                                                 | n more.           | Make yo<br>selections<br>README, fil<br>ignore, a<br>license | ur<br>for<br>les to<br>nd |
| Initialize this reposit<br>Skip this step if you'r<br>Add a README fi<br>This is where you car<br>Add .gitignore<br>Choose which files not t<br>.gitignore template: N<br>Choose a license<br>A license tells others wh<br>License: None ▼                          | or variable and contain to this repository.<br>in importing an existing repository.<br>in the along description for your project. Learn<br>track from a list of templates. Learn more.<br>one •<br>it they can and can't do with your code. Learn               | n more.           | Make yo<br>selections<br>README, fil<br>ignore, a<br>license | ur<br>for<br>les to<br>nd |
| Initialize this reposit<br>Skip this step if you'r<br>Add a README fi<br>This is where you car<br>Add.gitignore<br>Choose which files not t<br>.gitignore template: N<br>Choose a license<br>A license tells others wh<br>License: None •                           | or variate and contain to this repository.<br>ie importing an existing repository.<br>ie write a long description for your project. Learn<br>or track from a list of templates. Learn more.<br>one •<br>it they can and can't do with your code. Learn          | n more.           | Make yo<br>selections<br>README, fil<br>ignore, a<br>license | ur<br>for<br>les to<br>nd |
| Initialize this reposit<br>Skip this step if you'r<br>Add a README fi<br>This is where you car<br>Add .gitignore<br>Choose which files not t<br>.gitignore template: N<br>Choose a license<br>A license tells others wh<br>License: None ¥<br>3) You are creating a | ory with:<br>e importing an existing repository.<br>Where a long description for your project. Learn<br>track from a list of templates. Learn more.<br>one -<br>t they can and can't do with your code. Learn<br>public repository in your personal accord      | n more.           | Make yo<br>selections<br>README, fil<br>ignore, a<br>license | ur<br>for<br>les to<br>nd |
| Initialize this reposit<br>Skip this step if you'r<br>Add a README fi<br>This is where you car<br>Add.gitignore<br>Choose which files not t<br>.gitignore template: N<br>Choose a license<br>A license tells others wh<br>License: None •<br>3 You are creating a   | ory with:<br>e importing an existing repository.<br>le<br>write a long description for your project. Lear<br>strack from a list of templates. Learn more.<br>one •<br>it they can and can't do with your code. Learn<br>public repository in your personal acco | n more.           | Make yo<br>selections<br>README, fil<br>ignore, a<br>license | ur<br>for<br>les to<br>nd |

## Next: Archive Your Repository in Zenodo

Zenodo is an open repository that preserves your code and will archive your GitHub repository each time you create a new release. Each submission in Zenodo will be assigned a DOI (digital object identifier), meaning your code can be cited by others.

Archiving in Zenodo requires two steps: linking your GitHub repository with Zenodo and then creating and publishing a release of your repository.

#### Link GitHub with Zenodo:

1. Log in to Zenodo with your GitHub account. (Zenodo may prompt you to authorize GitHub).

| Log in to account<br>C Log in with GitHub<br>C Log in with ORCID<br>- OR - |
|----------------------------------------------------------------------------|
| Log in with GitHub     Cog in with ORCID     OR -                          |
| Log in with ORCID                                                          |
| - OR -                                                                     |
|                                                                            |
| nail Address                                                               |
| assword                                                                    |
| +Ð Log In                                                                  |

2. From the drop-down menu next to your email address, select GitHub.

| zenodo 📼                                                                                     | L Upload Communities                                                                                                    |                                     | 1                                                                        | e@uiowa.edu -                                                                      |
|----------------------------------------------------------------------------------------------|----------------------------------------------------------------------------------------------------|-------------------------------------|--------------------------------------------------------------------------|------------------------------------------------------------------------------------|
| Featured communiti                                                                           | ES<br>Transform to Open Science                                                                                                    |                                     | Browse                                                                   | Change password     Security     Linked accounts     Applications     Shared linke |
| TOPS                                                                                         | Transform to OPen Science (TOPS) is a \$40 million, 5-year mi<br>Source Science initiative. Within the TOPS mission, NASA is o<br>initiative to spark change and inspire open science<br>Curated by: nasatransformtoopen | ssion, led by N.<br>lesignating 202 | ASA's Science Mission Directora<br>3 as the Year Of Open Science, :      | G GitHub     G Log out                                                             |
| Recent uploads                                                                               |                                                                                                    |                                     | Need help?                                                               |                                                                                    |
| September 26, 2022 (vv0.4:2rc1) Software Open                                                | Access                                                                                                    | View                                | Contac                                                                   | tus                                                                                |
| dfm/python-fsps: python-fsps v0.<br>Ben Johnson; Dan Foreman-Mackey; Jonat<br>Spencer Scott. | 4.2rc1<br>han Sick; Joel Leja; Nell Byler; Mike Walmsley; Erik Tollerud; Henry Lei                                                                                                    | ing;                                | Zenodo prioritizes all reques<br>COVID-19 outbreak.<br>We can help with: | ted related to the                                                                 |

3. You will see your GitHub repositories. If needed, choose "Sync Now" to update.

| Home / Account / GitHub |                                                                            | nunnues                                                                                      | and y ware out owared                                |
|-------------------------|----------------------------------------------------------------------------|----------------------------------------------------------------------------------------------|------------------------------------------------------|
| Settings                | O GitHub Repositories                                                      |                                                                                              | (updated now) Sync now                               |
| 🌲 Profile               |                                                                            | O Get started                                                                                |                                                      |
| & Change password       |                                                                            |                                                                                              |                                                      |
| <b>V</b> Security       | <b>1</b> Flip the switch                                                   | 2 Create a release                                                                           | <b>3</b> Get the badge                               |
| & Linked accounts       | Select the repository you want to                                          | Go to GitHub and create a release.                                                           | After your first release, a DOI badge that           |
| Applications            | turn on automatic preservation of your                                     | zerodo will actornatically download a<br>.zip-ball of each new release and register<br>a DOI | appear next to your repository below.                |
| A Shared links          | Solution                                                                   |                                                                                              | DOI: 10.5281/zepodo.8475                             |
| O GitHub                | ON                                                                         |                                                                                              | (example)                                            |
|                         | Repositories                                                               |                                                                                              |                                                      |
| 1                       | If your organization's repositories do not show up i<br>are not supported. | in the fist, please ensure you have enabled third party ac                                   | ccess to the Zenodo application. Private repositorie |
|                         | (RDS_sample                                                                |                                                                                              | OFF                                                  |

### Archive Your Repository

1. Toggle the "on" button next to the repository you want to archive.

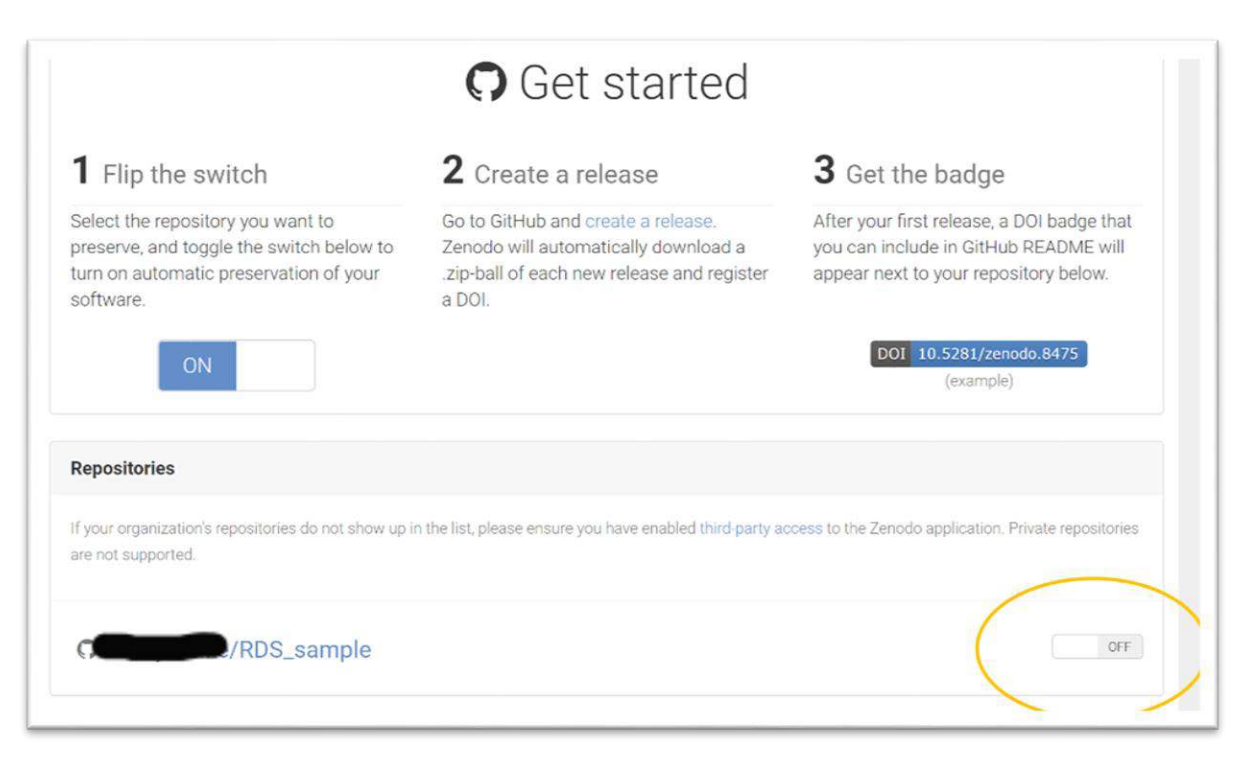

- 2. Click on the name of the repository.
- 3. Choose the "Create Release" button. This redirects you back to GitHub's repository page.

| tHub / Releases | /RDS_sample                         | ON<br>• Create release              |
|-----------------|-------------------------------------|-------------------------------------|
| tHub / Releases |                                     | Create release                      |
|                 |                                     |                                     |
|                 |                                     |                                     |
|                 | Cot otortor                         | 11                                  |
|                 | Get Startet                         | ן:<br>ג                             |
|                 | Go to GitHub and make your first re | lease.                              |
|                 |                                     |                                     |
|                 | RDS_sample                          |                                     |
|                 |                                     |                                     |
|                 |                                     |                                     |
|                 |                                     | GO TO GITHUD and make your first re |

- 4. Complete the fields (title, description, version number.) If this is your first release, use version number v1.0.0.
- 5. Click "Publish Release" at the bottom of the page.

| Releases Tags                                                                                                    |                        |
|----------------------------------------------------------------------------------------------------|------------------------|
| ြာ Choose a tag ເ⇒ မြို Target: main ເ∽                                                                                   |                        |
| Choose an existing tag, or create a new tag when you publish this release.           Title your release                   |                        |
| Write Preview                                                                                                    |                        |
| HBI ≣<>∂ ≔ ≡ ≡ @ ₽ ∽                                                                                                    | Generate release notes |
| Provide a brief<br>description                                                                                            | //                     |
| Attach files by dragging & dropping, selecting or pasting them.                                                           |                        |
| $\bigvee$ Attach binaries by dropping them here or selecting them.                                                        |                        |
| This is a pre-release We'll point out that this release is identified as non-production ready. Publish release Save draft |                        |

# Add Your Repository to the University of Iowa Community on Zenodo

Uploading your repository to the Ulowa community will allow other Ulowa researchers to easily find your code (and for you to find theirs!)

1. From your list of Zenodo repositories, click the DOI link for the repo you want to add.

| /RDS_sample                      | ON               |
|----------------------------------|------------------|
| GitHub / Releases                | O Create release |
| ♦ v1.0.0                         | ✓ Published      |
| IIII DOI: 10.5281/zenodo.7094174 | 13 days ago      |
| O Sample Release                 |                  |

## 2. Choose "edit."

|                                                                         |                      | 1                         |             |
|-------------------------------------------------------------------------|----------------------|---------------------------|-------------|
| September 19, 2022                                                      | Software Open Access | C                         | Edit        |
| RDS_sample: Sample R                                                    | Release              | New                       | version     |
| This is a sample to show how to link GitHub and Zenodo.                 |                      | 6                         | 0           |
| Preview                                                                 | ♥                    | <ul> <li>views</li> </ul> | 📥 downloads |
| RDS_sample-v1.0.0.zip                                                   | 8                    | See mo                    | re details  |
| ■ RDS_sample-0e36df4 <ul> <li>□ LICENSE</li> <li>□ README.md</li> </ul> | 1.1 kB<br>90 Bvtes   |                           |             |

3. Search for and choose the University of Iowa community.

| Edit upload                                                                                |                                                                                                    |                                                               |
|--------------------------------------------------------------------------------------------|----------------------------------------------------------------------------------------------------|---------------------------------------------------------------|
| structions: (i) Upload minimum one file or fill in require                                 | ed fields (marked with a red star ). (ii) Press "Save" to save your upload for editing later. (iii) When rez | ady, press "Publish" to finalize and make your upload public. |
| Files                                                                                      |                                                                                                    | *                                                             |
| Filename (1 files)                                                                         | Size                                                                                                    | Checksum @                                                    |
| RDS_sample-v1.0.0.zip                                                                      | 1 kB                                                                                                    | md5aee0bf9a8d58477ec4d77b75761e7a44                           |
| Note: File addition, removal or modification are not allo<br>please contact us.            | wed after an upload has been published. This is because a Digital Object Identifier (DGI) is registere       | d with 🕑 DataCite for each upload. If you've made a mistake   |
| If you ha                                                                                  | ave an updated version of your files, you can create a new record version, with a com                        | pletely new DOI.                                              |
|                                                                                            | inew version                                                                                                 |                                                               |
| Communities O                                                                              |                                                                                                    | recommended 💙                                                 |
| Specify communities which you wish your up<br>complies with the content policy of the comm | load to appear in. The owner of the community will be notified, and can either accept nu                     | t or reject your request. Please make sure your record        |
|                                                                                            | Search for "University of Iowa" and                                                                          |                                                               |
| University of Iowa                                                                         | choose the Ulowa community                                                                                   | ٩                                                             |
| University of Iowa<br>A Zenodo community for Univ                                          | ensity of Iowa research data and related materials such as code/scripts.                                     |                                                               |
|                                                                                            |                                                                                                    |                                                               |

#### 4. Save

| × Discard changes                                                                                                |                                                                                                    |                                           | 🗅 Save 🗸 Put sh                                             |
|----------------------------------------------------------------------------------------------------|----------------------------------------------------------------------------------------------------|-------------------------------------------|-------------------------------------------------------------|
| Edit upload                                                                                                    |                                                                                                    |                                           | $\smile$                                                    |
| Instructions: (i) Upload minimum one file or fill-in required fields (mark                                       | ked with a red star ). (ii) Press 'Save' to save your upload for                                          | r editing later. (iii) When read          | y, press "Publish" to finalize and make your upload public. |
| Files                                                                                                    |                                                                                                    |                                           | *                                                           |
| Filename (1 files)                                                                                               |                                                                                                    | Size                                      | Checksum @                                                  |
| /RDS_sample-v1.0.0.zip                                                                                           |                                                                                                    | 1 kB                                      | md5;aee0bf9a8d58477ec4d77b75761e7a44                        |
| Note: File addition, removal or modification are not allowed after an<br>please contact us,                      | upload has been published. This is because a Digital Object                                               | Identifier (DOI) is registered            | with C DataCite for each upload. If you've made a mistake   |
| If you have an upda                                                                                              | ted version of your files, you can create a new reco                                                      | rd version, with a compl                  | etely new DOI.                                              |
| Communities Ø                                                                                                    |                                                                                                    |                                           | recommended 👻                                               |
| Specify communities which you wish your upload to app<br>complies with the content policy of the communities you | ear in. The owner of the community will be notified<br>add; reported abuse will be followed by account in | , and can either accept c<br>nactivation. | ir reject your request.Please make sure your record         |
| Start typing a community name                                                                                    |                                                                                                    |                                           | Q                                                           |
| X                                                                                                    | ×                                                                                                    |                                           |                                                             |

#### What Now?

If you return to Zenodo and access GitHub through Zenodo, you should see your repository listed under "Enabled Repositories" with a blue DOI button next to it. (If it's not there, choose "Sync Now").

Now you can:

- 1. Edit the archive and/or publish a new version.
- 2. Add a description of the repository and write the metadata.
- 3. Click the blue DOI button to copy the badge in Markdown and add it to your README in GitHub.

|                            | anla            | ON |
|----------------------------|-----------------|----|
| () Hancyne / RDS_Sal       | ipie            |    |
| DOI 10.5281/zenodo.7094174 |                 |    |
|                            | Click the badge |    |
| Repositories               |                 |    |
|                            |                 |    |

| DOI Badge                                                                                                    |                  |
|----------------------------------------------------------------------------------------------------|------------------|
| his badge points to the latest released version of your repository. If you want a DOI badge for a specific<br>elease, please follow the DOI link for one of the specific releases and grab badge from the archived record. |                  |
| 1arkdown                                                                                                    |                  |
| [![DOI](https://zenodo.org/badge/538669181.svg)](https://zenodo.org/badge/lat                                                                                                    | e                |
| (                                                                                                    |                  |
| eStructedText                                                                                                    | Add it to your   |
| <pre> image:: https://zenodo.org/badge/538669181.svg     :target: https://zenodo.org/badge/latestdoi/538669181</pre>                                                                                                    | README in GitHub |
| ITML                                                                                                    |                  |
| <pre><a href="https://zenodo.org/badge/latestdoi/538669181">&lt;img src="https://zeno&lt;/pre&gt;</a></pre>                                                                                                    | d                |
| <>                                                                                                    |                  |
| nage URL                                                                                                    |                  |
| https://zenodo.org/badge/538669181.svg                                                                                                    |                  |
| arget URL                                                                                                    |                  |
| https://zenodo.org/badge/latestdoi/538669181                                                                                                    |                  |